#### Raspberry Shake Configuration and Settings

# Open a web browser, using a computer that is or the same network as your Raspberry Shake

## If the next step fails, try a different web browser\*

raspberryshake.local

C 👓 Q Search

🕈 🏠 🔁 👻 🚍

#### 🌣 🖄 AM.R5BDD.00.SHZ

Raspberry Shake Config × +

Raspberry Pi Model: 3 Model B System Status: RUNNING System Version: 0.7 Local IPv4:10.194.32.5 Data Producer: ON Data Consumer: ON Data Forwarding: ON Server Connection: Connected Latitude: 35.2106 Longitude: -97.4404 Elevation: 361 m System Time: 2017-09-22 23:32:18 UTC Disk Usage: 53% Used - 3475 Mb Available CPU Temp: 66.60 C / 151.9 F

Uptime: 19 Days 3 Hours 58 Minutes

Freely explore the site to familiarize yourself with A symbols guide is also available on the next page

## Go to URL address:

http://raspberryshake.local

The Local IPv4 number (or ip-address) is where your Raspberry Shake lives on your networkYour ip-address will likely be different than what is shown here Please write your ip-address down, as it may come in handy in the future.

The DNSraspberryshake.local is equivalent to the Local IPv4. If I open another browser window and type 10.194.32.5 into the address bar, the browser will open an identical page.

Powered By OSOP

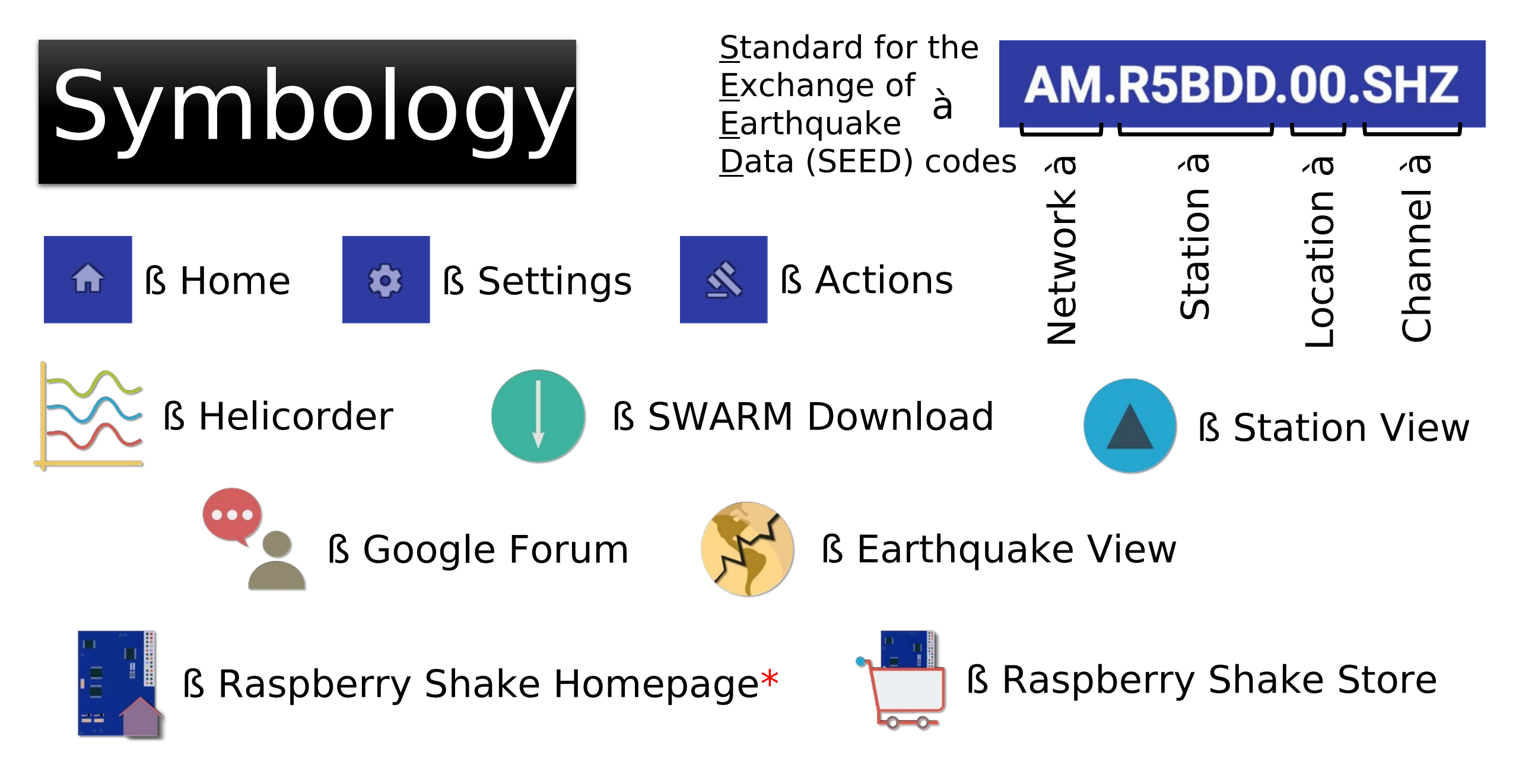

\* Visit the Raspberry Shake Homepage to get more information about the seismograph. http://raspberryshake.grg

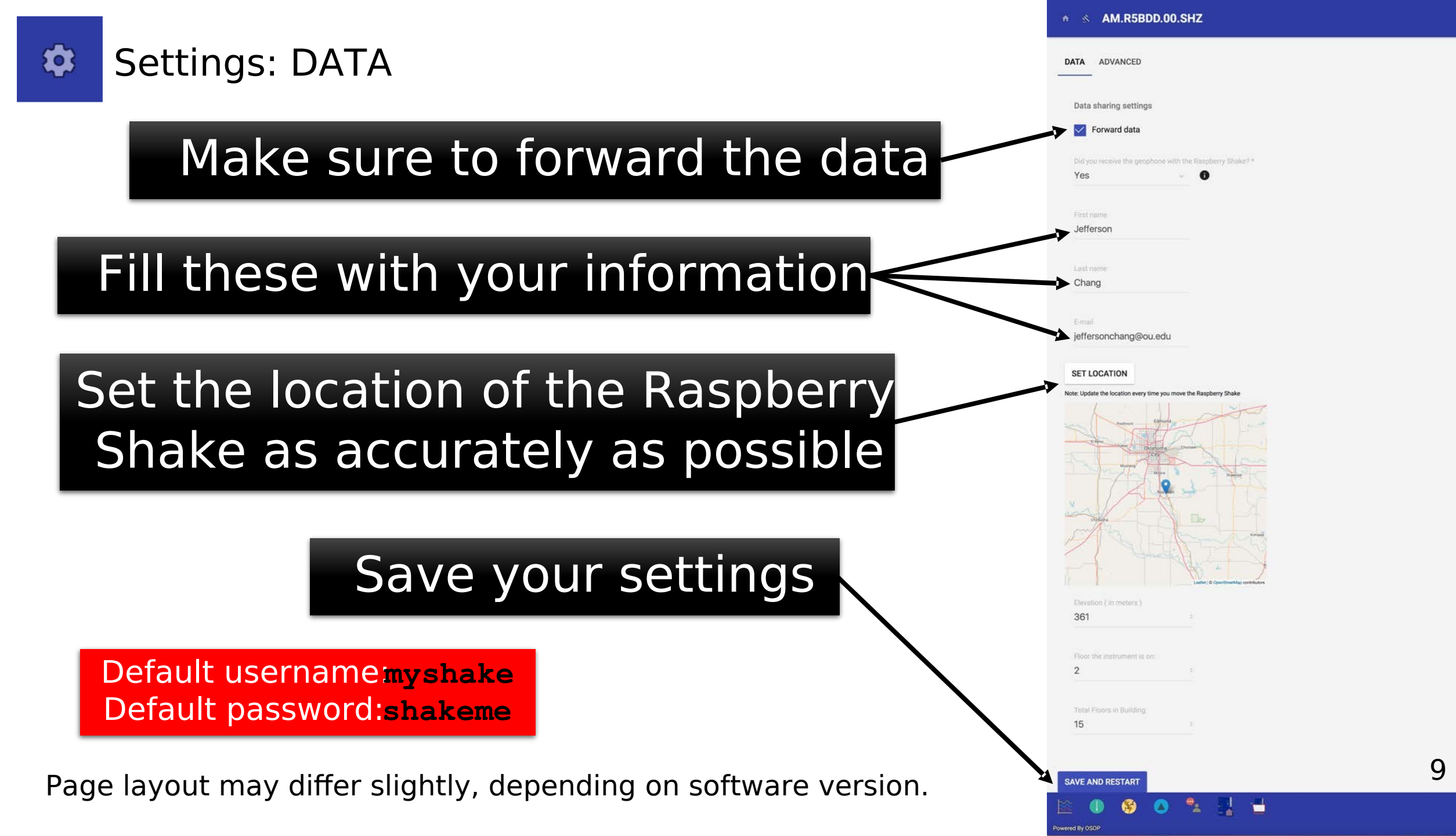